# CatLink (アプリ共通部分用)

# 取扱説明書 Ver1.0

使用上の重要な情報が書かれています。ご使用の前に説明書をよくお読みになり、正しくお使いく ださい。説明書はお使いになる人がいつでも確認できるように大切に保管してください。

# 本取扱説明書は大切に保管してください

# 専用アプリケーションのダウンロード

CATLINKには専用のアプリが必要です。あらかじめインストールをしておいてください。

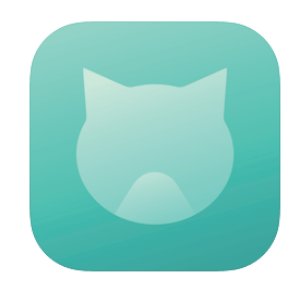

アイコンは上記を参照。 (2021年5月時点)

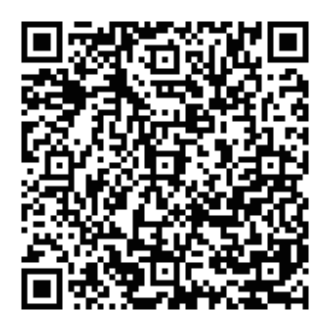

iPhone/iPad はこちら

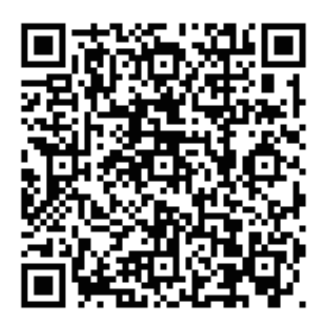

Android 端末はこちら

目次

| • | •                                     | •                                                                                                    | •                                                                                                    | アプリ初回起動とユーザーアカウントの作成                                                                                                    |
|---|---------------------------------------|----------------------------------------------------------------------------------------------------|----------------------------------------------------------------------------------------------------|----------------------------------------------------------------------------------------------------|
|   | ·                                     |                                                                                                    |                                                                                                    | ログインする                                                                                                    |
|   | ·                                     |                                                                                                    |                                                                                                    | アプリ画面について                                                                                                    |
|   |                                       |                                                                                                    |                                                                                                    | 猫の情報を登録する                                                                                                    |
|   |                                       |                                                                                                    |                                                                                                    | 猫の健康状態を確認する / 猫の情報を追加登録する                                                                                                    |
|   |                                       |                                                                                                    |                                                                                                    | 猫の情報を確認・編集する / 猫の情報を削除する                                                                                                    |
|   |                                       |                                                                                                    |                                                                                                    | 猫の情報を共有する                                                                                                    |
|   | ·                                     |                                                                                                    |                                                                                                    | 情報の共有を解除する                                                                                                    |
|   | ·                                     |                                                                                                    |                                                                                                    | カラー(タグ)のバインド                                                                                                    |
|   | ·                                     |                                                                                                    |                                                                                                    | カラー(タグ)の切り替え / カラー(タグ)のバインド解除                                                                                                    |
| · | ·                                     |                                                                                                    |                                                                                                    | ME画面(アカウント画面)について                                                                                                    |
|   |                                       |                                                                                                    |                                                                                                    | SMSで認証コードが届かない時の確認事項                                                                                                    |
|   |                                       |                                                                                                    |                                                                                                    | お問い合わせ                                                                                                    |
|   | · · · · · · · · · · · · · · · · · · · | <ul> <li>.</li> <li>.</li> <li>.&lt;</li></ul> | <ul> <li>.</li> <li>.</li> <li>.&lt;</li></ul> | <ul> <li></li> <li></li></ul> |

# アプリ初回起動とユーザーアカウントの作成

5

す。

4

- 初めて起動するとアプリ についての説明イラスト が表示されます。
- **2** 説明イラストはスワイプ して進めてください。
- 3

言語設定画面に変わった ら言語を選択し、「SURE」 をタップします。

Please select language

简体中文 English 繁體中文 Polish

한국어

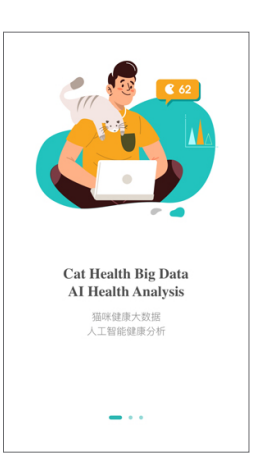

プライバシーポリシーの

同意画面が出た時は同意

してください。

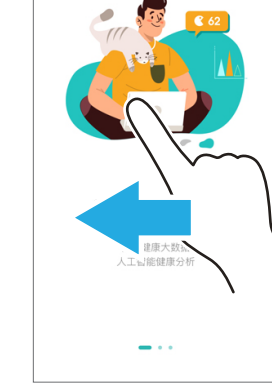

| <b>淮康大</b> 数3; | 日本語     |
|----------------|---------|
| 人工回能健康分析       | ภาษาไทย |
| <u> </u>       |         |
|                |         |
| ログイン画面に変わりま    | 「登録     |

6 「登録」をタップしてアカ ウント作成画面に切り替 えます。

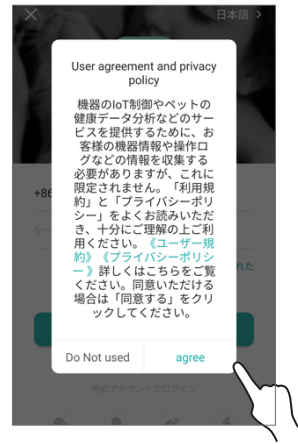

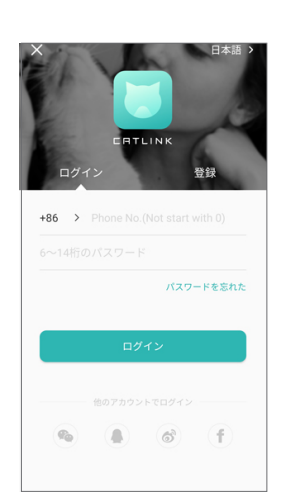

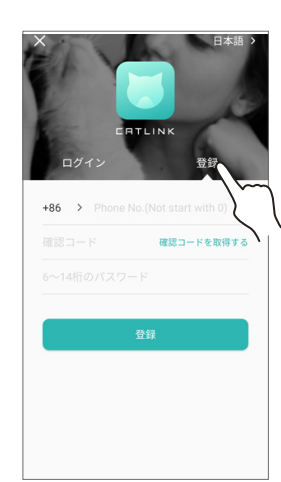

7 「+86」をタップして「Japan+81」を選択 します。

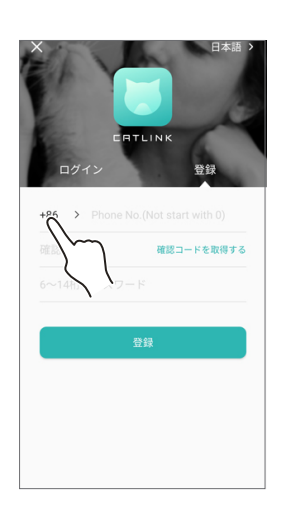

| く コードを選択jして | ください。 |   |
|-------------|-------|---|
| Israel      | +972  |   |
|             |       | 1 |
| Italy       | +39   | 1 |
| ,           |       | 1 |
| J           |       |   |
| Jamaica     | +1876 | į |
| barnaroa    | 10/0  |   |
| Japan       | +81   |   |
|             |       |   |
| Jersev      | +44   | I |
|             |       |   |
| Jordan      | +962  | 1 |
| •           |       | j |
| K           |       | 1 |
| Kazakhstan  | +7    | 1 |
|             |       | 1 |
| Kenya       | +254  |   |
|             |       |   |
| Kiribati    | +686  | 1 |
|             |       | 1 |
| Kuwait      | +965  | 1 |
|             |       |   |
| Kyrgyzstan  | +996  |   |

8 携帯番号を入力し、緑色の「確認コードを取得する」をタップします。
 ※最初の0は省いて入力します。

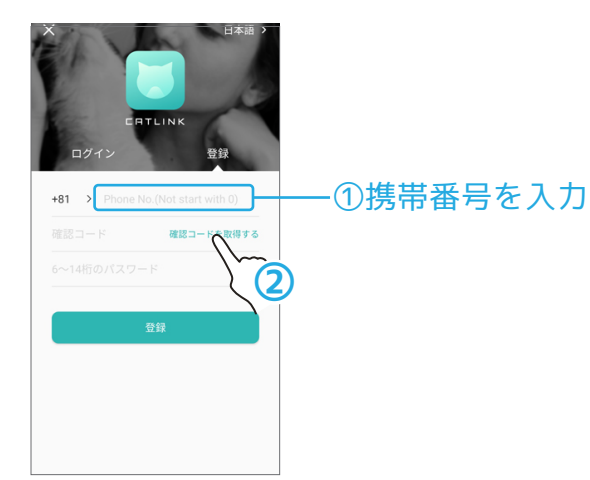

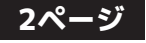

# アプリ初回起動とユーザーアカウントの作成(つづき)

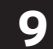

SMS で認証コード(4 桁 の番号)が送られてきま す。

10 送られてきた認証コードとに任意のパスワードを 入力して、「登録」をタップします。

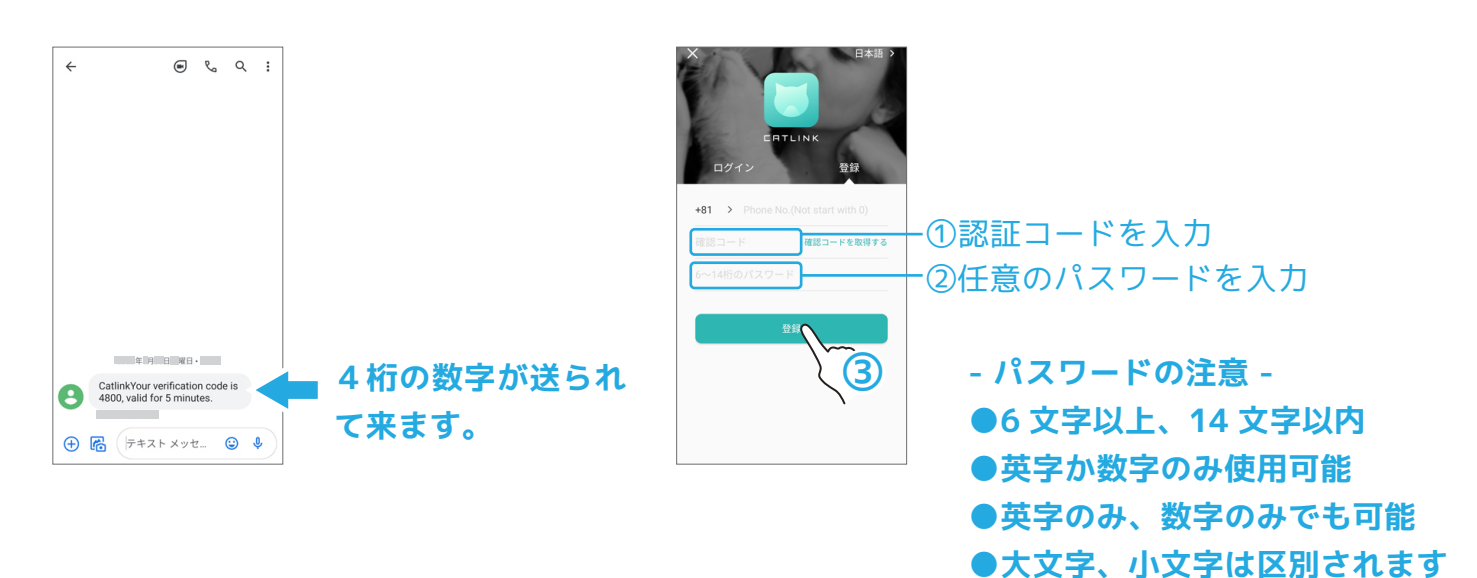

11 これでアカウント作成は完了です。 完了後は自動的にログインされて画面が切り替わり ます。

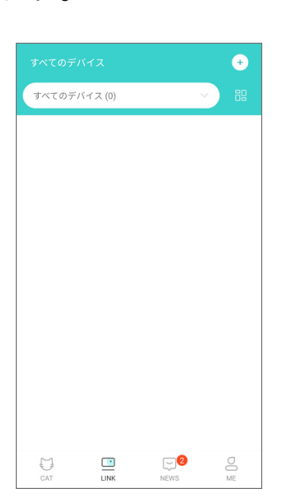

SMS で認証コードが届かない場合は 16 ページ「SMS で認証コードが届かない場 合の確認事項」をご覧ください。

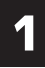

ログイン画面で「+86」をタップして 「Japan+81」を選択します。

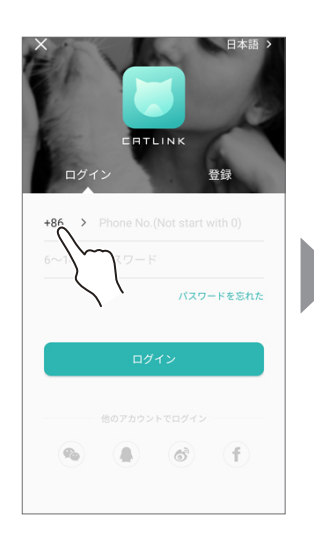

|            | 10000 |   |
|------------|-------|---|
| Israel     | +972  | A |
|            |       | E |
| Italy      | +39   | 0 |
| 1          |       | E |
| 5          |       | F |
| Jamaica    | +1876 | 0 |
|            |       | ŀ |
| Japar      | +81   | 1 |
| Im         |       | H |
| Jersey     | +44   | ι |
| lordon     | +062  | Ν |
| Jordan     | +902  | Ν |
| К          |       | C |
|            |       | F |
| Kazakhstan | +7    | C |
|            |       | F |
| Kenya      | +254  |   |
|            |       | ï |
| Kiribati   | +686  | , |
| Kinucit    | +065  | v |
| Kuwali     | +903  | ` |

2 登録した電話番号を入力します。

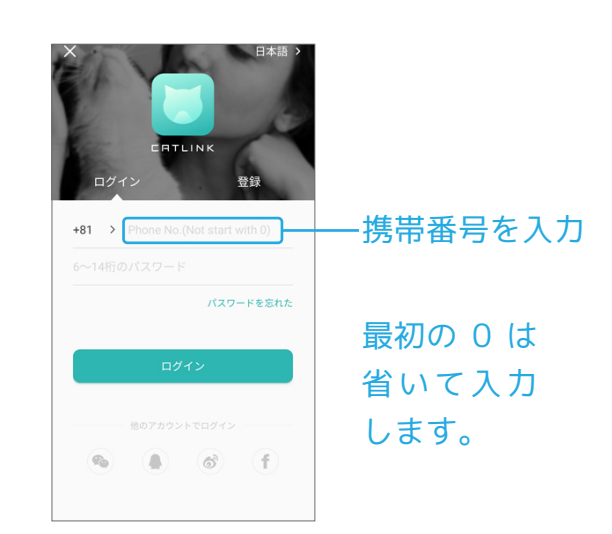

**3** 登録したパスワードを入 力します。

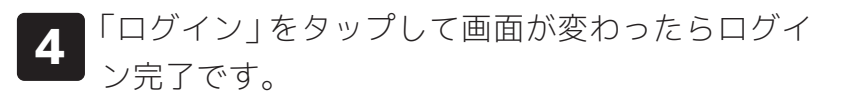

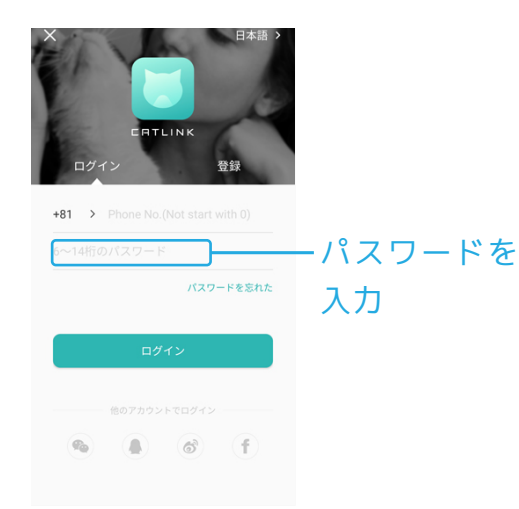

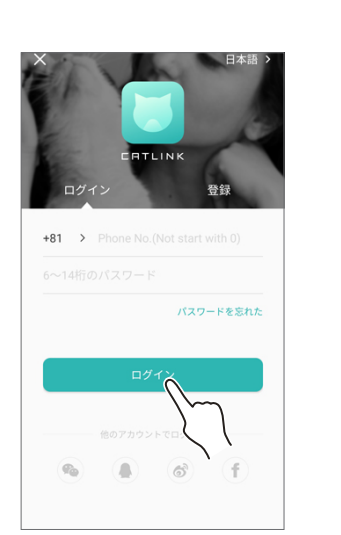

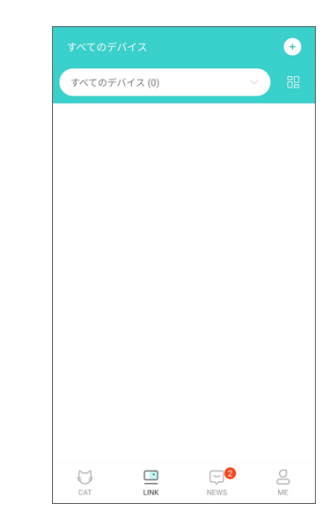

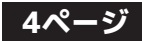

# アプリ画面について

- ●CatLinkアプリには大きく4種類の画面があり、下部のアイコンをタップして切り替えることが出 来ます。
- ●初期設定ではLINK画面が最初に表示されるように設定されています。

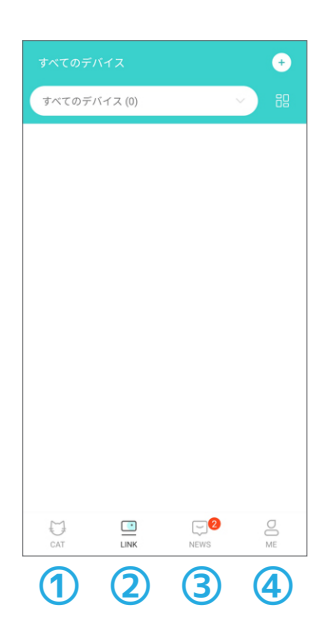

### ①CAT画面

猫の情報を登録・編集したり、確認する画面です。

### ②LINK画面

各デバイス(機器)の接続設定や操作を行う画面です。 初期設定ではこの画面が最初に表示されます。

### ③NEWS画面

各デバイスからのお知らせが表示されます。

### **④ME画面**

アカウント情報の確認・編集やアプリの設定が変更できます。

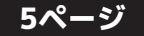

# 猫の情報を登録する

- 1
- 画面下のメニューから 「CAT」をタップします。

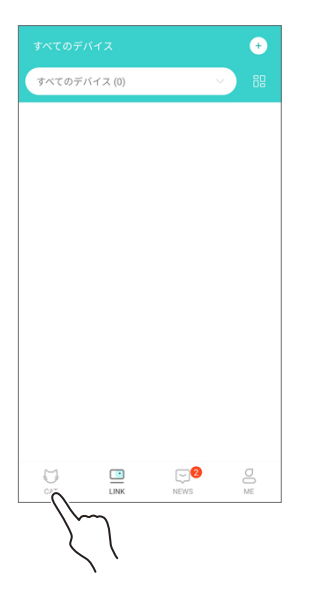

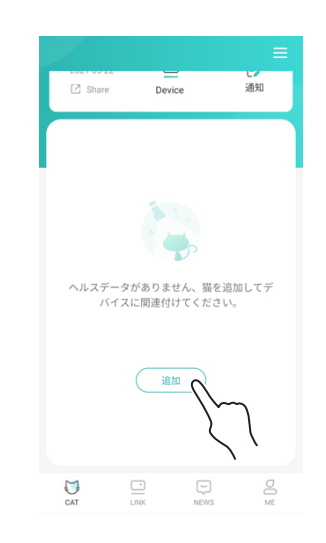

CAT 画面の下方にある

「追加」をタップします。

2

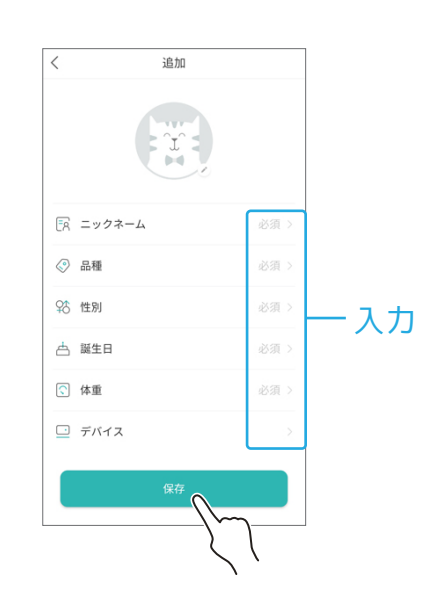

各項目を入力し、最後に

「保存」をタップします。

3

- 項目の説明 -

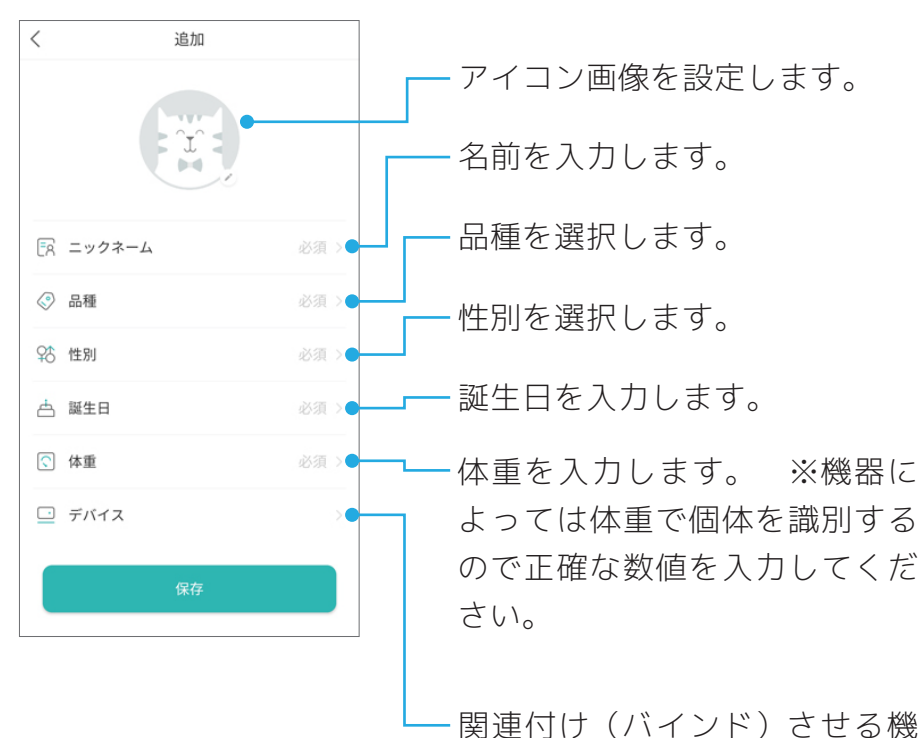

器を選択します。 ※後から設 定できるので未選択でも構いま せん。 4 猫の情報画面に切り替わった ら完了です。CAT 画面に戻る には左上の<マークをタップ してください。

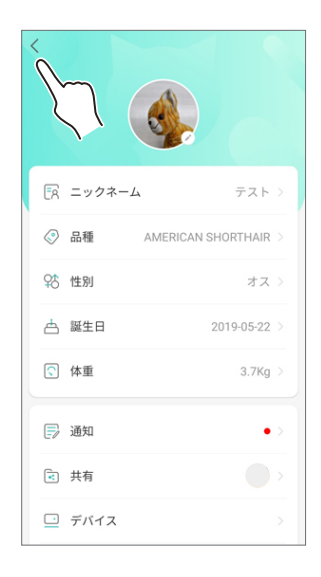

6ページ

# 猫の健康状態を確認する

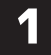

猫の情報が登録されてる場合は健康状態画面が CAT 画面になります。

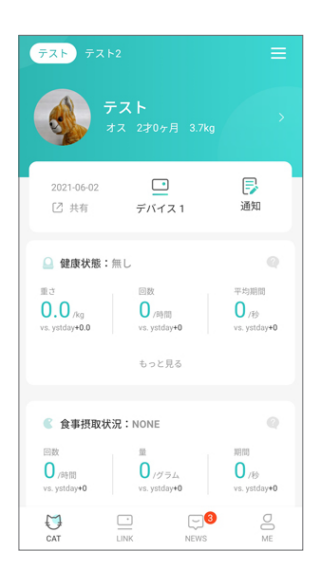

関連付ける機器を選択して いない場合は「ヘルスデー タがありません。猫を追加 してデバイスに関連付けて ください」と表示されます。

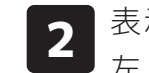

表示する個体を切り替える時は 左上の名前をタップします。

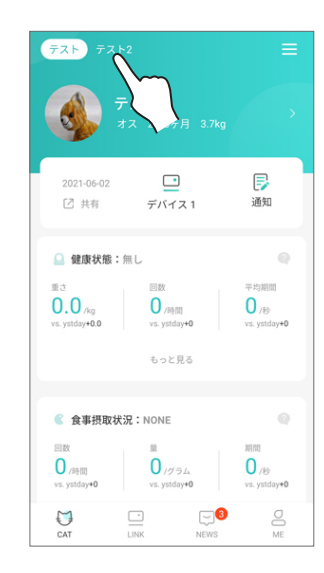

### 猫の情報を追加登録する

┃ CAT 画面の右上の三本線をタップして リスト表示に切り替えます。

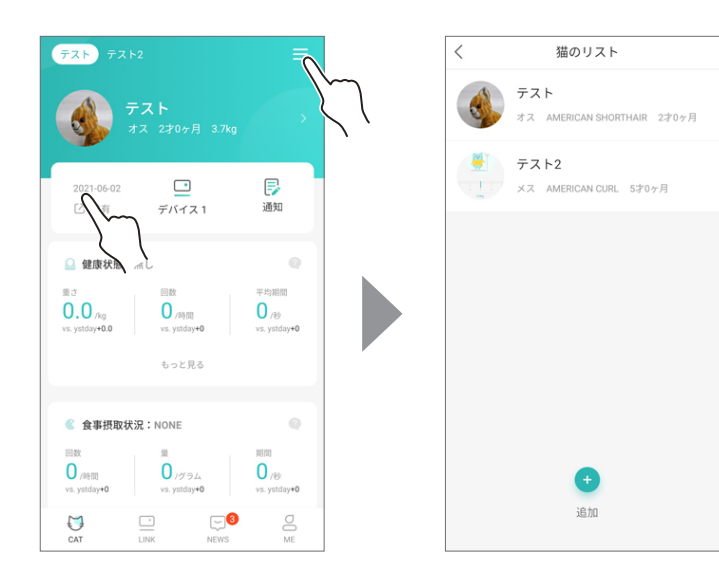

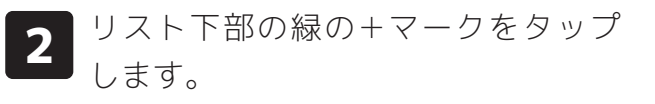

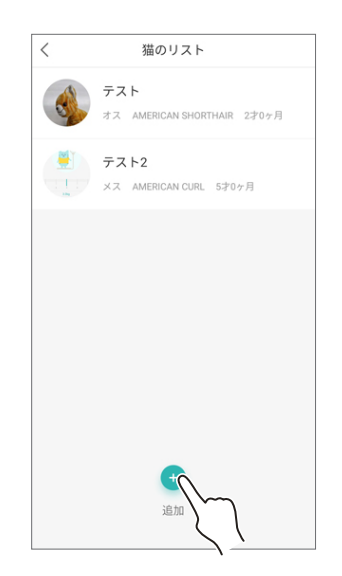

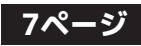

# 猫の情報を確認・編集する

1

健康状態画面でアイコンをタップするか、リスト表 示に切り替えてから名前をタップすると情報画面に 切り替わりますます。

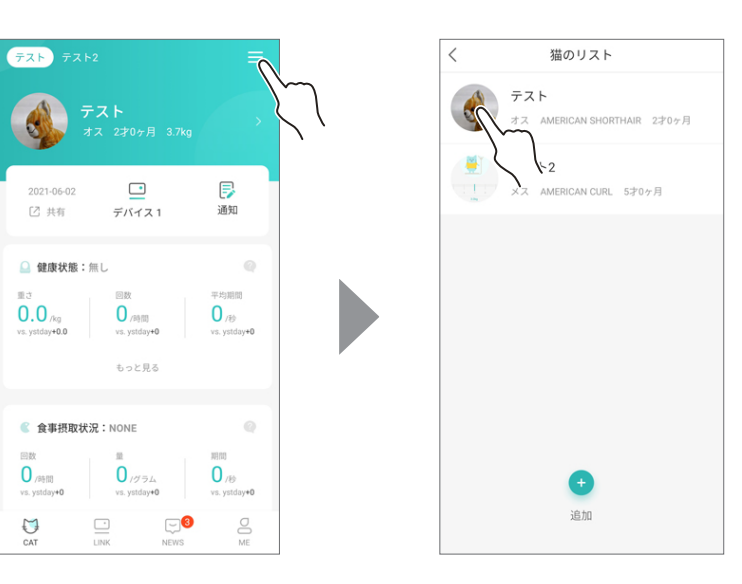

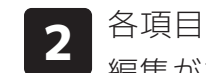

各項目をタップすると情報の 編集ができます。

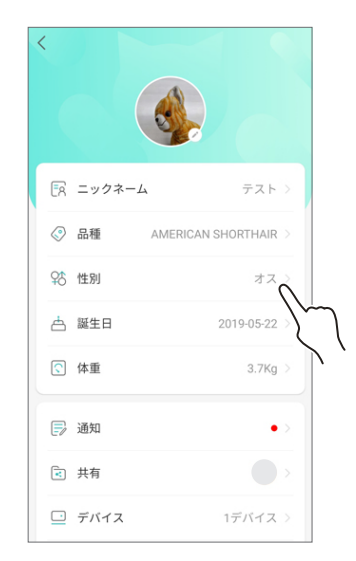

# 猫の情報を削除する

猫の情報画面の一番下の「削除」をタップすると削除 1 できます。

| <             |                  |                    |  |
|---------------|------------------|--------------------|--|
| ٢             | 品種               | AMERICAN SHORTHAIR |  |
| <del>98</del> | 性別               | オス                 |  |
| ⇔             | 誕生日              | 2019-05-22         |  |
| $\widehat{}$  | 体重               | 3.7Kg              |  |
| P             | 通知               | •                  |  |
| *             | 共有               |                    |  |
| <u>·</u>      | デバイス             | 1デバイス              |  |
| •             | カラーをバイン          | ンドします。 0カラー        |  |
| (0)           | Cat face         |                    |  |
|               | $\left( \right)$ |                    |  |

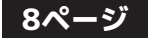

# 猫の情報を共有する

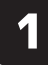

情報を共有したい猫の情 報画面を表示します。

| <  |        |                    |  |
|----|--------|--------------------|--|
|    |        |                    |  |
| ĒŔ | ニックネーム | テスト                |  |
| ٢  | 品種     | AMERICAN SHORTHAIR |  |
| 98 | 性別     | オス                 |  |
| ≜  | 誕生日    | 2019-05-22         |  |
| 0  | 体重     | 3.7Kg              |  |
| P  | 通知     | •                  |  |
| 2  | 共有     |                    |  |
|    | デバイス   | 1デバイス              |  |

2 「共有」をタップします。

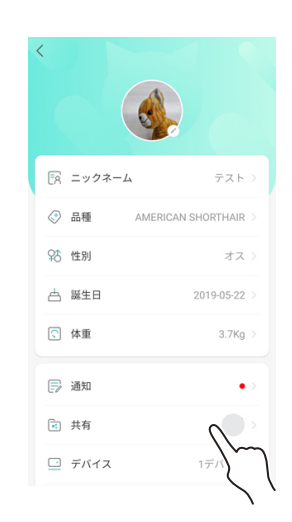

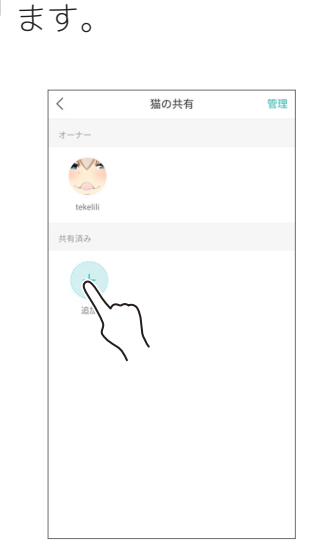

緑の+マークをタップし

3

4

「+86」をタップして「+ 81」に変更します。

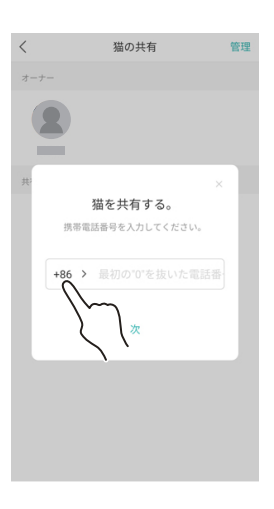

5 共有したい相手の電話番 号を入力します。 6 相手の SMS に届いた認 証コードを入力します。

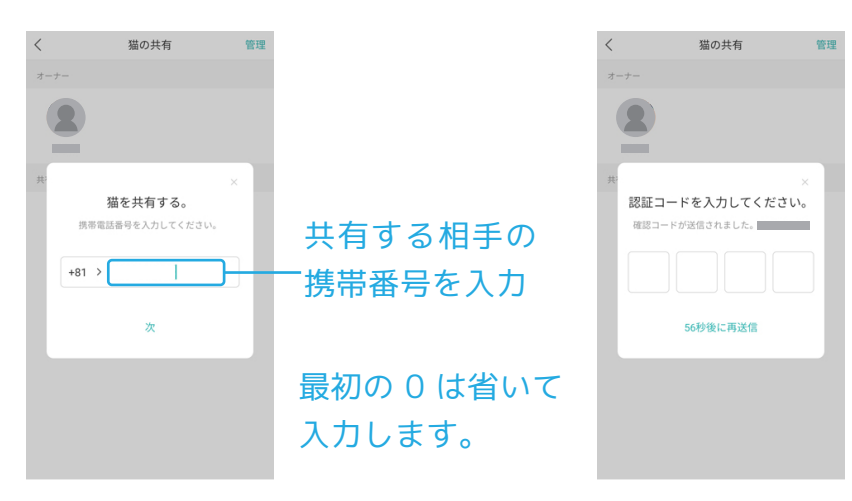

7

コードを入力したら画面が 変わり、共有相手の名前が 表示されるので完了です。

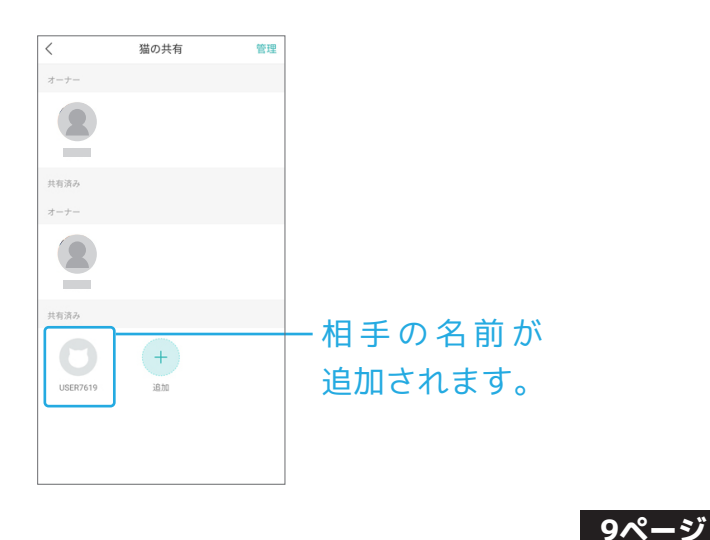

# 情報の共有を解除する

- 1
- 情報の共有画面右上の 「管理」をタップします。

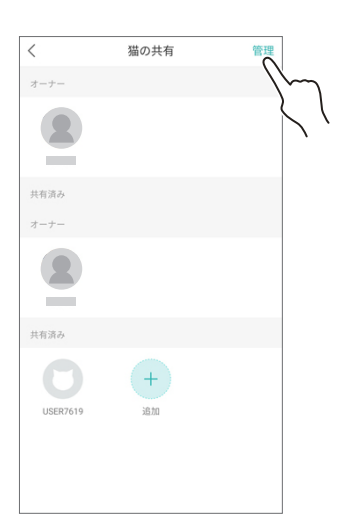

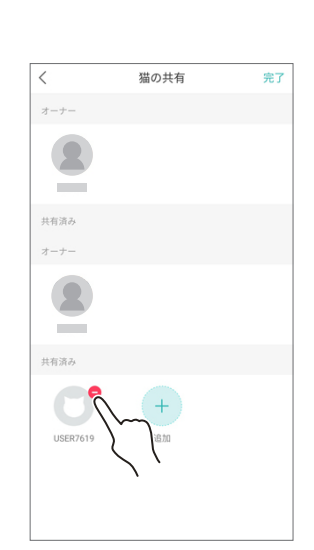

共有を解除したい人の名

前をタップします。

2

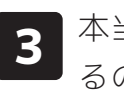

本当に解除するか聞かれ るので「確認」をタップ します。

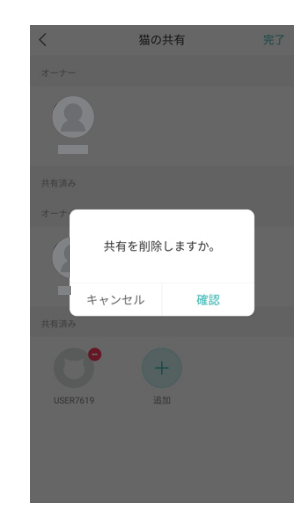

4

完了です

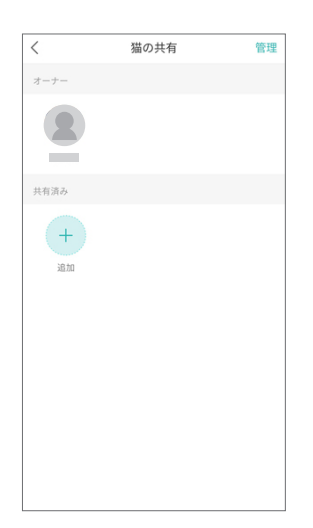

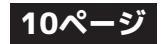

# カラー(タグ)のバインド

- ●CATLINKシリーズ機器の一部には専用のカラー(タグ)で個体を認識する機能があります。
- ●ここではCATLINK専用カラー(タグ)をバインドする方法を説明します。

2

- ●1匹の猫に対して複数のカラー(タグ)を設定することも出来ます。
- ●タグは製品に付属しているほか、別売りもあります。

1

### タグを登録させたい猫の 情報画面を表示します。

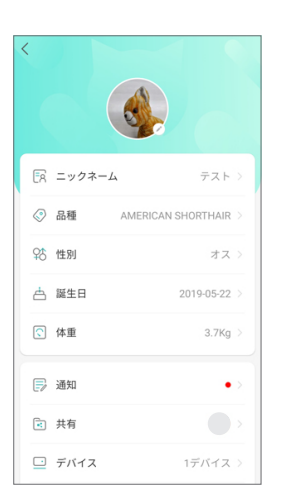

| <            |          |                   |      |
|--------------|----------|-------------------|------|
| ٢            | 品種       | AMERICAN SHORTHAI | R>   |
| 98           | 性別       | 7;                | ス >  |
| ≜            | 誕生日      | 2019-05-2         | 2 >  |
| $\widehat{}$ | 体重       | 3.7K              | ;g > |
| P            | 通知       |                   | • >  |
|              | 共有       |                   | >    |
| <u>.</u>     | デバイス     | 1デバイン             | z >  |
| <u>.</u>     | カラーをバ    | インドします。 0カ 7      | - >  |
| (9)          | Cat face |                   | ľ    |
|              |          |                   |      |

「カラーをバインドしま

す」をタップします。

| <ul> <li>データがありません。</li> <li>追加</li> <li>ご スキャンク</li> <li>グ 手動入</li> </ul> | データがありません。<br>追加<br>② スキャンシーク<br>④ 手動入<br>↓ ク | <ul> <li> <i>□ □ □</i></li></ul> | <ul> <li> <i>□ □ □</i></li></ul> | <  | カラー                              | 編集 |
|----------------------------------------------------------------------------|-----------------------------------------------|----------------------------------------------------------------------------------------------------|----------------------------------------------------------------------------------------------------|----|----------------------------------|----|
| データがありません。<br>追加<br>C スキンン<br>ℓ 手動入                                        | データがありません。<br>追加<br>○ スキーン<br>② 手販入入 >        | データがありません。<br>追加<br>② スキャン ><br>② チ動入 >                                                                                                    | F−タがありません。<br>追加<br>C スキーン<br>2 手動入2                                                                                                    |    |                                  |    |
| □ スオ<br>2 手動入2 >>>>>>>>>>>>>>>>>>>>>>>>>>>>>>>>>>>>                        | □ スキャン<br>② 天キャン<br>② 手動入入<br>→               | S スキャンシンシン (2) 天主 (2) (2) (2) (2) (2) (2) (2) (2) (2) (2)                                                                                                    | ○ スキャンション                                                                                                    | 追加 | データがありません。                       |    |
| ∠ 手動入2 >>>>>>>>>>>>>>>>>>>>>>>>>>>>>>>>>>>>                                | ∠ 手動入っ                                        | ℓ 手動入入                                                                                                    | ∠ 手動入                                                                                                    | Ξ  | <sup>Z#</sup> () <sup>&gt;</sup> |    |
|                                                                            |                                               |                                                                                                    |                                                                                                    | l_ | 手動入7                             |    |

「スキャン」または「手

動入力」をタップします。

3

### - スキャンの場合 -

1 タグに表記されている QR コードコードを読み 取ります。

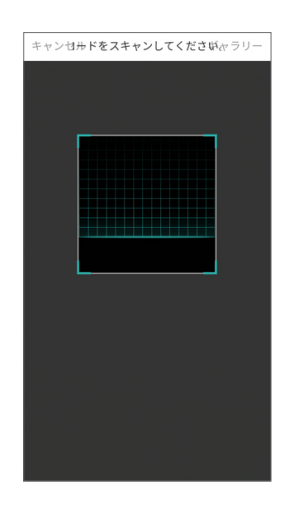

- 手動入力の場合 -

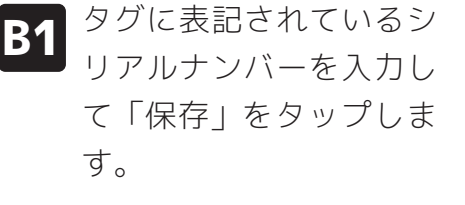

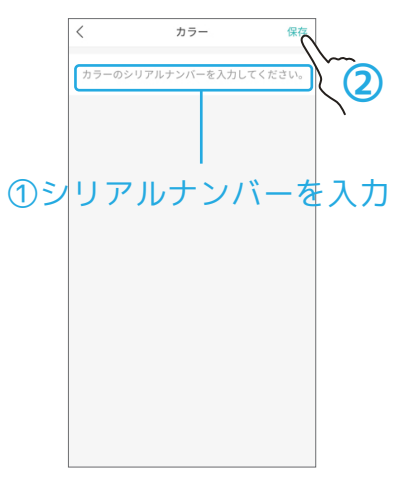

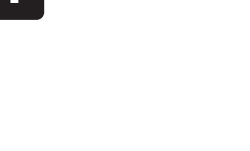

完了です。

4

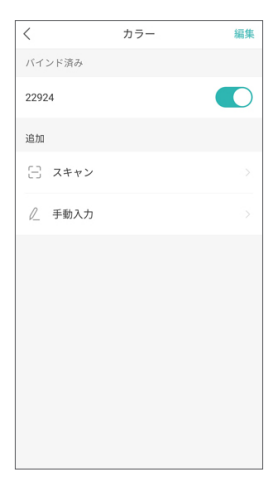

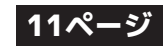

# カラー(タグ)の切り替え

●複数のカラー(タグ)を同時に設定している場合は使用の有無を切り換えられます。

猫の情報画面から「カ バインド済みのナンバー横の 2 1 ラーをバインドします スライドをタップしてオン・ をタップします。 オフを切り替えます カラー < ◇ 品種 AMERICAN SHORTHAIR バインド済み 22924 \$16 性別 オス 📥 誕生日 2019-05-22 追加 日 スキャン 🔇 体重 3.7Kg 🗊 通知 • ➡ 共有 □ デバイス 1デバイス カラーをバインドします。 0カラー 🕑 Cat face 削除

# カラー(タグ)のバインド解除

1

カラーのバインド画面右 上の「編集」をタップし ます。

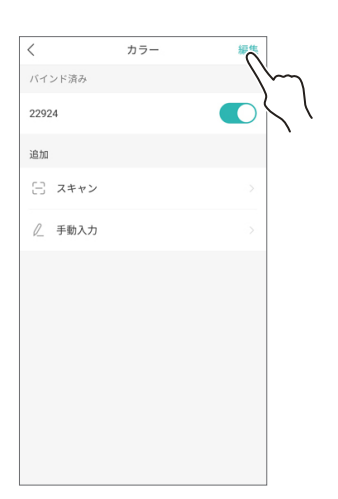

2 解除したいカラー(タグ) のーマークをタップして 「完了」をタップします。

| <      | カラー | 完了     |
|--------|-----|--------|
| バインド済み |     | 1/     |
| 22924  |     |        |
| 10 tm  |     | (hange |
| AEL/M  |     |        |
| 🖂 スキャン |     |        |
| 🖉 手動入力 |     |        |
|        |     |        |
|        |     |        |
|        |     |        |
|        |     |        |
|        |     |        |
|        |     |        |
|        |     |        |
|        |     |        |
|        |     |        |

12ページ

# ME画面(アカウント画面)について

●TOP画面右下の「ME」をタップするとユーザー画面(アカウント画面)を表示します。 ●この画面ではアカウント情報の確認のほか、アプリの情報などの確認も行えます。

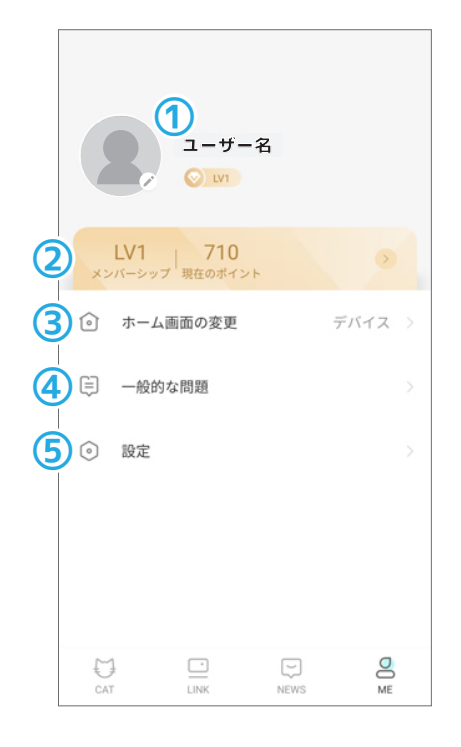

### ①アカウント情報

アカウント情報の変更・確認が行えます。

### ②メンバーのレベル

表示はされますが日本では未対応の機能です。

### ③ホーム画面の変更

アプリを起動させた時に表示する画面(TOP 画面)を CAT 画面と LINK 画面から選択できます。

### ④一般的な問題

メーカーの製品マニュアルが確認できます。 ※全て英語表記です。

### ⑤設定

アプリの設定を変更できます。

### - アカウント情報 -

●アカウント情報の確認・変更が行えます

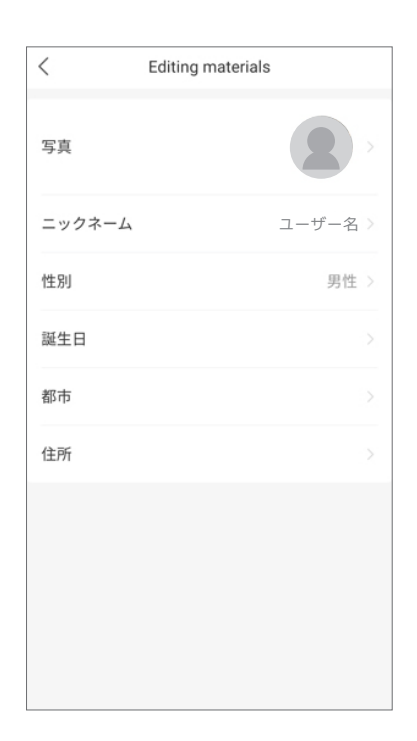

### - メンバーのレベル -

●現在のレベルや経験値(詳細は不明)が 表示されますが、日本では未対応の機能で す。

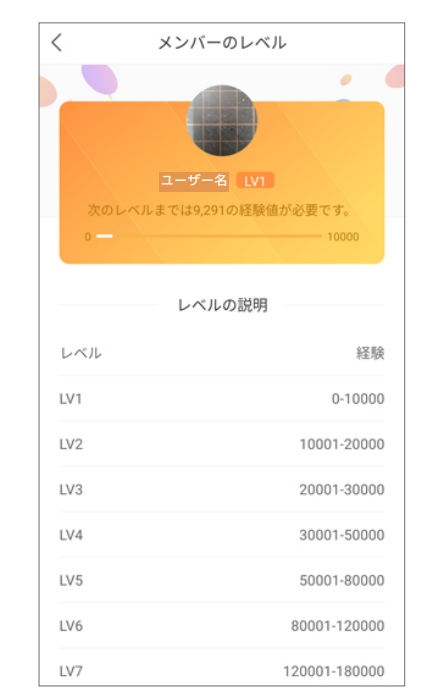

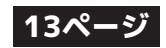

# ME画面(アカウント画面)について(つづき)

### - ホーム画面の設定 -

●アプリ起動時に表示する画面の設定が 行えます。

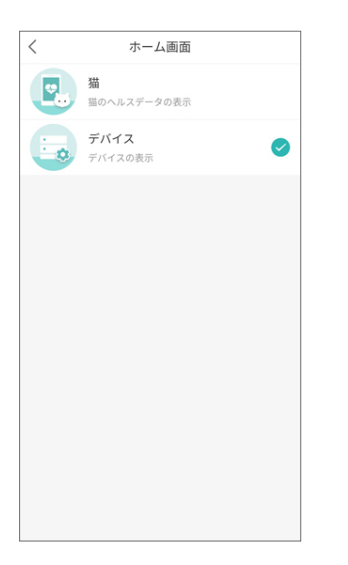

### - 一般的な問題 -

●CATLINK シリーズ製品のメーカー説明書を確認 できます。 ※ただし全て英語表記です。

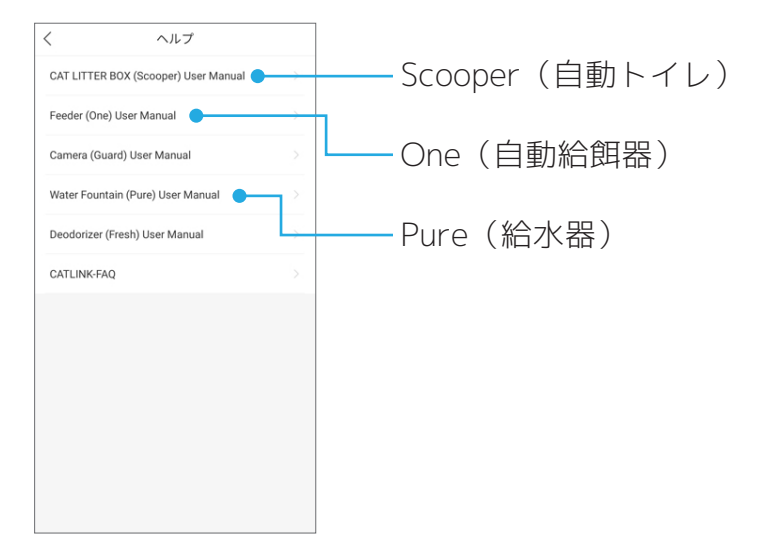

### - 設定 -

#### ●アプリ設定が行えます。

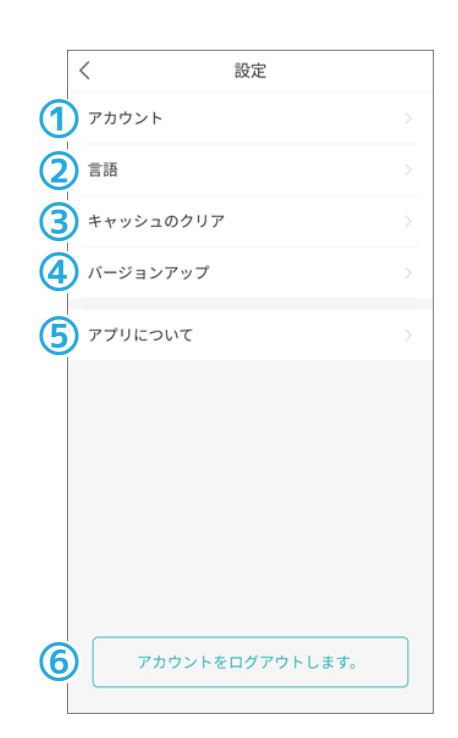

### ①アカウント

ログインパスワードの変更が行えます。

#### **②言語**

アプリ内で表示する言語の設定が行えます。

### ③キャッシュのクリア

キャッシュを削除します。

#### ④バージョンアップ

アプリに新バージョンがある場合、バージョンアップを行います。

⑤アプリについて アプリの情報を確認できます。

### ⑥アカウントをログアウトします。

ログアウトします。

#### 14ページ

### SMSで認証コードが届かない時の確認事項

### 電波状態が悪く受信が遅れている

コードの受信にはモバイルデータ通信が必要です。Wi-Fi をつないでいる状態でもモバイルデータ通 信の電波状態が良くない場合はコードを受信できません。移動中や通信障害で電波状態が不安定に なっていないか、圏外でないか確認した上で電話番号入力から再度お試しください。

#### ネットワークが混雑している

ネットワーク混雑によってコードの受信が遅れる場合があります。 1 時間以上開けてから再度お試しください。

### 入力した電話番号に誤りがある

今一度、電話番号に誤りがないか確認してから入力してください

#### 迷惑メール設定で SMS を受信拒否している

迷惑メールのフィルタ設定で SMS や登録者以外からのメッセージを受信拒否していないか確認して ください。

※現在の設定の確認方法や、設定の変更方法は契約されている携帯電話会社にお問い合せください。

### モバイルデー通信が利用できない

Wi-Fi のみ繋いでいる、機内モードになっているなどモバイルデータ通信が利用できない環境下では SMS を利用できません。モバイルデータ通信のオン / オフを確認してください。

#### 携帯電話の契約状況や端末によって SMS が利用できない

携帯電話の契約状況や端末の種類によっては SMS を利用できません。 ※契約内容、端末の SMS 対応の有無の確認は契約されている携帯電話会社にお問い合せください。

#### 海外からのメッセージを受信拒否している

コードは海外のシステムから送信されています。設定で海外からのメッセージを受信拒否していないか確認してください。

※現在の設定の確認方法や、設定の変更方法は契約されている携帯電話会社にお問い合せください。

SMS・メールの受信に関してや、携帯端末・契約内容の確認・設定に関するご質問は、 ご契約いただいている携帯電話会社にお問い合せください。 弊社にお問い合わせいただいても対応いたしかねます。

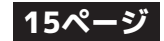

# お問い合わせ

●商品の返品・交換、返金に関しては必ずお買い求めいただいた店舗にご連絡ください。
 ●弊社直営店以外でご購入された商品の返品や返金に関してのお問い合わせには対応致しかねます。

# 【輸入元】

# 【直営店】

株式会社オーエフティー

〒666-0024 兵庫県川西市久代1-27-5 Tel:072-744-1017 Fax:072-744-1018 E-mail:oft-info@onyx.ocn.ne.jp **OFT STORE** http://oftstore.com

# 『お問い合せ用フリーダイヤル』 **0120-101-925** 【平日・土曜日】9:30~17:00

※土曜日は少人数体制での対応となる為、多少お時間を頂く場合があります。 ※大型連休、年末年始については弊社ホームページをご確認ください。 ※稀に社内の都合で対応ができない場合があります。その節はご了承くださいますようお願い申し上げます。

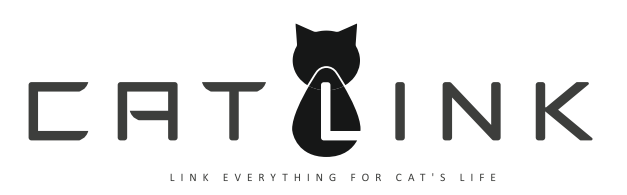

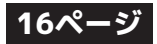